## SJC GA West Renewal Badging Procedures

The process to renew a badge requires one appointment. You'll need a Non-SIDA Badge Testing appointment.

1. Navigate to the Badging Office main page: <u>https://www.flysanjose.com/business/sjc-badging-office</u>

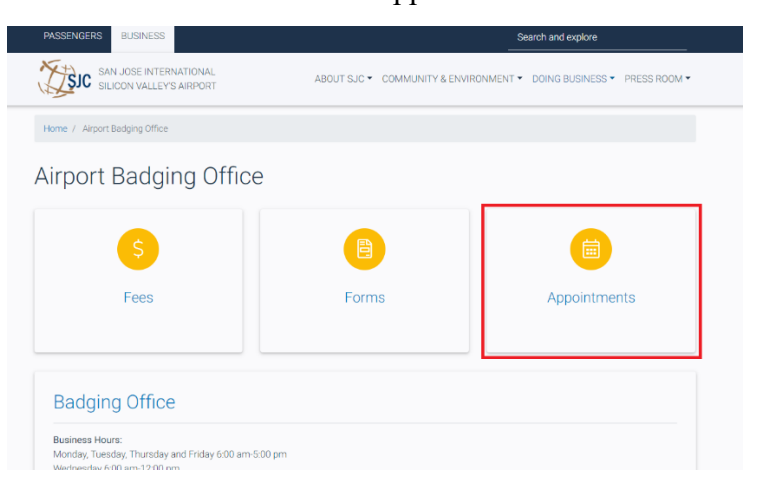

2. Select the "Appointments" tile.

2. Scroll down to find the "Non-SIDA Badge Testing" area and select "Schedule Appointment".

| Airport Badging Appointments                                                                                                    |                                                                                                    |                                                                                                    |
|----------------------------------------------------------------------------------------------------|----------------------------------------------------------------------------------------------------|----------------------------------------------------------------------------------------------------|
| Testing<br>SIDA Badge Test<br>Testing is required every 2 years.<br>Testing time: up to 2 hours<br>Appointment includes fingerprinting. | SIDA Badge Test with<br>Ramp Driving<br>Testing is required every 2 years.<br>Testing time: up to 2.5 hours<br>Appointment includes fingerprinting.      | SIDA Badge Test - First<br>Alarm, MAOP or Translation<br>Annual testing is required.<br>Testing time: up to 3 hours<br>Appointment includes fingerprinting. |
| Sterile Badge Test<br>Testing is required every 2 years.<br>Testing time: up to 1.5 hours.<br>Appointment includes fingerprinting       | Non-SIDA Badge Testing<br>Testing is required every 2 years.<br>Testing time: from 40 minutes (City GA Tenants<br>only) to 1.5 hours (all other tenants) | Public Badge Test<br>Testing is required every 2 years.<br>Testing time: up to 1 hour                                                                       |
| SCHEDULE APPOINTMENT                                                                                                    | SCHEDULE APPOINTMENT                                                                                                    | SCHEDULE APPOINTMENT                                                                                                    |

3. Follow the calendar and make an appointment that fits your schedule. Once you have your appointment date and time please notify your GA West representative. For the appointment, bring two forms of ID such as a Driver's License and Passport/Birth Certificate. Contact the Badging Office at (408) 392-1100 for a full list of approved documents.